## 自然人和企业"信用淮安"网站在线 免费自主查询出具信用报告流程指南

## 一、自然人自主查询出具个人信用报告

1、自然人信用报告查询先登录"信用淮安"官网,点击右上 角"登录"。

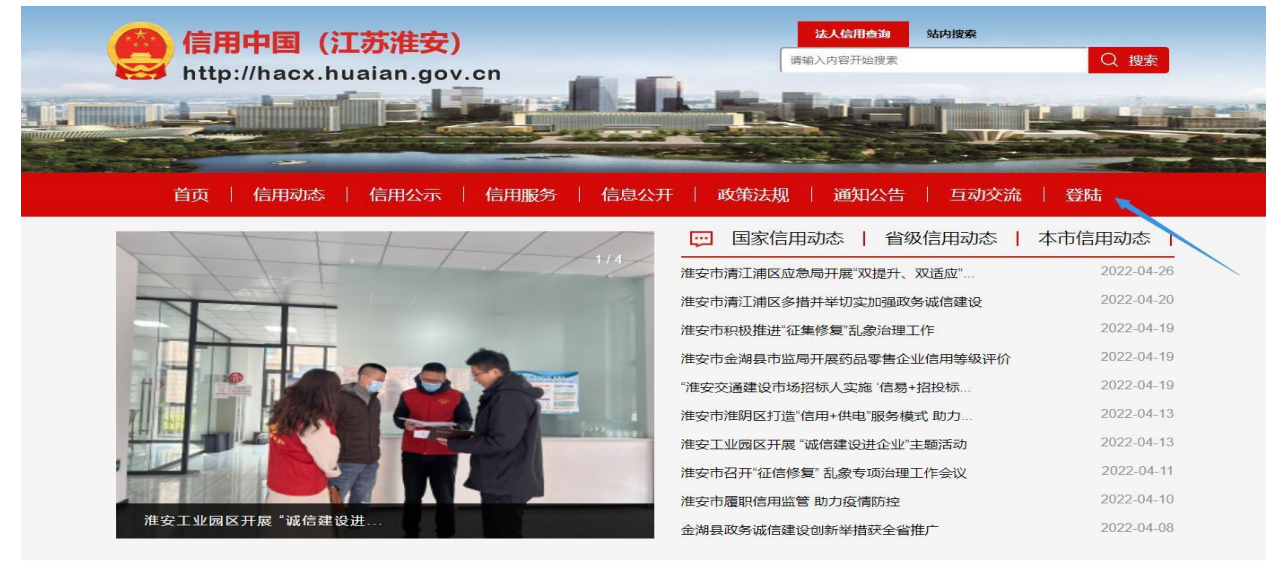

2、选择个人登录,如个人已注册江苏政务网账号,输入账号 密码登录;如未注册可选择支付宝扫码登录。

| ☑ 江苏统一身份认证平台                             |                                                                            |  |  |  |  |
|------------------------------------------|----------------------------------------------------------------------------|--|--|--|--|
|                                          | <b>个人登录</b> 法人登录                                                           |  |  |  |  |
|                                          |                                                                            |  |  |  |  |
|                                          | 请输入您的身份证号码/手机号码/用户名                                                        |  |  |  |  |
|                                          | 请输入验证码 <u> </u>                                                            |  |  |  |  |
| 体计学体展中                                   | <ul> <li>✓ 找已阅读并同意遵守《用户服务协议》和《隐私协议》</li> <li>找回密码</li> <li>立即注册</li> </ul> |  |  |  |  |
| 5. 5. 5. 5. 5. 5. 5. 5. 5. 5. 5. 5. 5. 5 |                                                                            |  |  |  |  |
|                                          |                                                                            |  |  |  |  |
|                                          | 注:已在江苏省政务服务网注册的用户可直接登录,未注册用户请<br>先注册再登录。                                   |  |  |  |  |
|                                          | 如有问题,请前往 帮助中心                                                              |  |  |  |  |

3、登录完成选择"自然人信用报告",可下载基本版和完整版 自然人信用报告。

| 信用中国(江<br>http://hacx.hua<br>首页   信用动态                 | <b>訪淮安)</b><br>ian.gov.cr | 高用服务   信息 | <b>Г</b> | 法人结用查询<br>语输入内容开始提来<br>政策法规 通知公告 | 站内搜索 | <b>小小小小小小小小小小小小小小小小小小小小小小小小小小小小小小小小小小小小</b> | Q 搜<br>登陆 | *<br>* |
|--------------------------------------------------------|---------------------------|-----------|----------|----------------------------------|------|---------------------------------------------|-----------|--------|
| 唐<br><b>唐</b><br>(后用淮安<br>hacx.huaian.gov.cn<br>胡浩 您好! | 首页 > 信用报告                 | 20        |          |                                  |      |                                             |           |        |
| 法人信用报告                                                 |                           |           |          | 自然人信用报告                          |      |                                             |           |        |
| 白然人信田报告                                                | 姓名                        | 身份证号      |          |                                  |      | 操作                                          |           |        |
|                                                        | Hy Jr La                  |           |          |                                  |      | 基本版 完整                                      | 医肌反       |        |
|                                                        | 查阅记录 (近期十条)               |           |          |                                  |      |                                             |           |        |
|                                                        | 时间                        |           | 主体       | 报告编号                             | 二维码  | ιč                                          | 操作        |        |
|                                                        | 202                       | -         |          |                                  |      |                                             | 下載        |        |
|                                                        |                           |           |          |                                  |      |                                             |           |        |

## 二、企业信用报告查询流程

1、企业信用报告查询先登录"信用淮安"官网,点击右上角 "**登录**"。

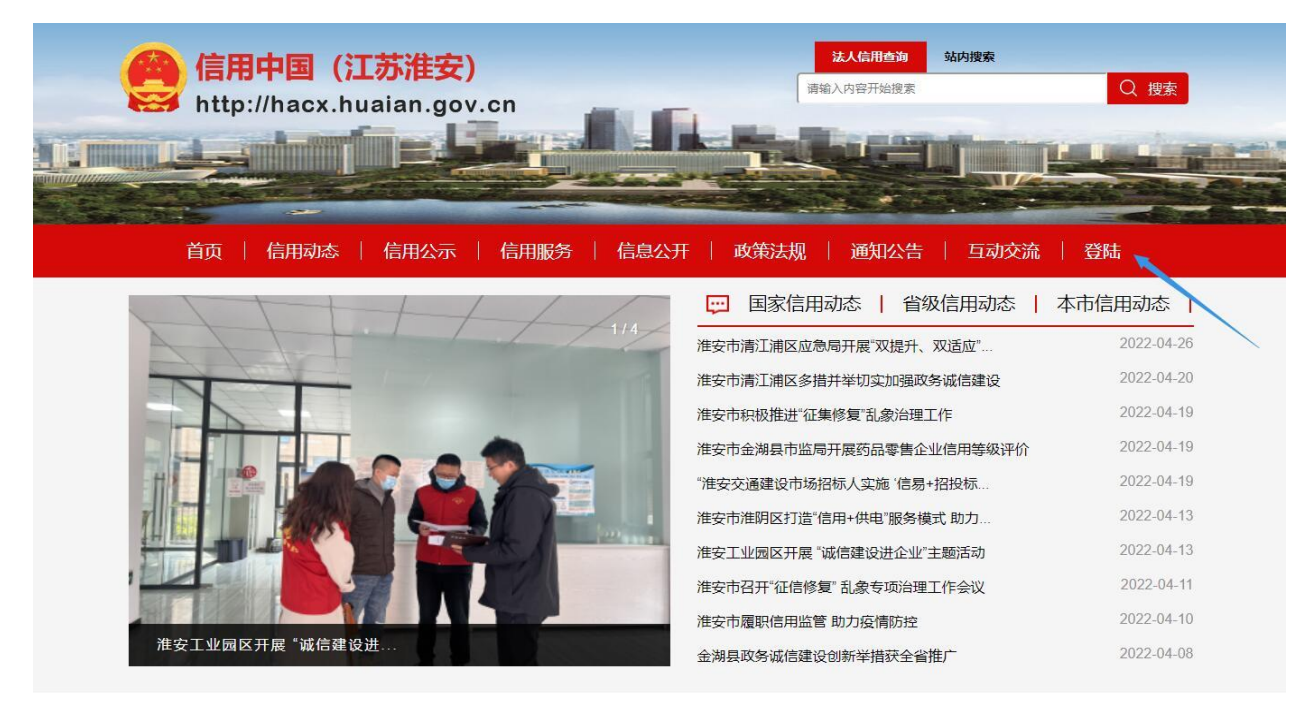

2、选择法人登录,如单位已注册江苏政务网账号,输入账号 密码登录;如未注册可选择"**立即注册**"。

| ☑ 江苏统一身份认证平台                             | 个人登录 法人登录                                 |
|------------------------------------------|-------------------------------------------|
| 统一认证 统一授权                                |                                           |
| 50. 一 以 吐、 50. 一 1又 (X<br>只需登录一次, 全网事项通办 | 日本記録書記書記書記書記書記書記書記書記書記書記書記書記書記書記書記書記書記書記書 |

3、登记完成选择"法人信用报告",可下载基本版、精简版 和完整版法人信用报告。

| 信用中国(江<br>http://hacx.hua    | <mark>苏淮安)</mark><br>aian.gov.cn | 法人结刑查询<br>请输入内容开始搜索 |             |
|------------------------------|----------------------------------|---------------------|-------------|
| 首页   信用动态                    | 信用公示   信用服务                      | 信息公开   政策法规   通知公告  | 互动交流   登陆   |
| e 信用淮安<br>hacx.huaian.gov.cn |                                  |                     | J. J.       |
| 王兴旺 您好!                      | 首页 > 信用报告 >                      |                     |             |
| 法人信用报告                       |                                  | 法人信用报告              |             |
|                              | 企业名称                             | 统一社会信用代码            | 操作          |
| 授权经办人                        |                                  | 9***********        | 基本版 精简版 完整版 |
|                              |                                  |                     |             |

## 三、自然人、企业现场窗口或自助查询出具信用报告

企业和自然人也可以在市政务服务中心 B2 发改委窗口免费申 请提供查询信用报告,并设有企业和个人信用报告自助查询机,联 系电话: 83908019。企业和个人也可就近到各县区政务服务中心发 改委窗口免费出具信用查询报告。